## คู่มือการลงทะเบียนการประเมิน ITA ประจำปี 2567

1. เข้าเว็บไซต์ ตามลิงค์ <u>MOE-ITA : Integrity and Transparency Assessment: ITA</u>

2. ใส่ User + Password ที่ส่งให้ เพื่อเข้าระบบสำหรับการกรอกข้อมูล ตาม หมายเลข 1 และ 2 ตามลำดับ จากนั้น กด Login

คำเตือน : <u>User + Password</u> ที่ จัดส่งให้ สามารถ Login ได้แค่ **ครั้งเดียวเท่านั้น** 

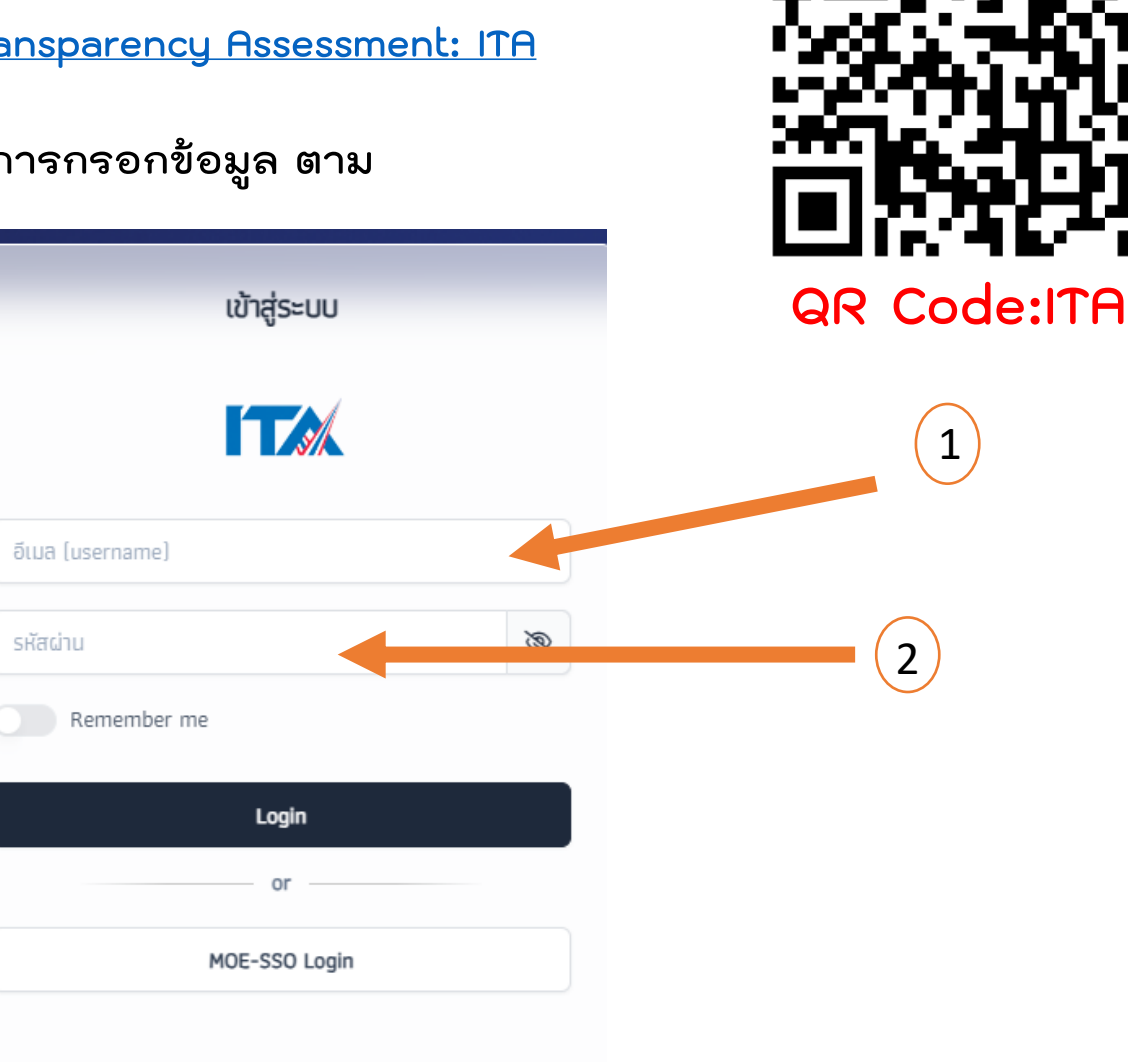

### เมื่อเข้าระบบเรียบร้อยแล้ว ให้คลิ๊กที่ "ผู้จัดการระบบ" หมายเลข 3 แล้วเลือก "จัดการ ผู้ใช้งานระบบ" หมายเลข 4

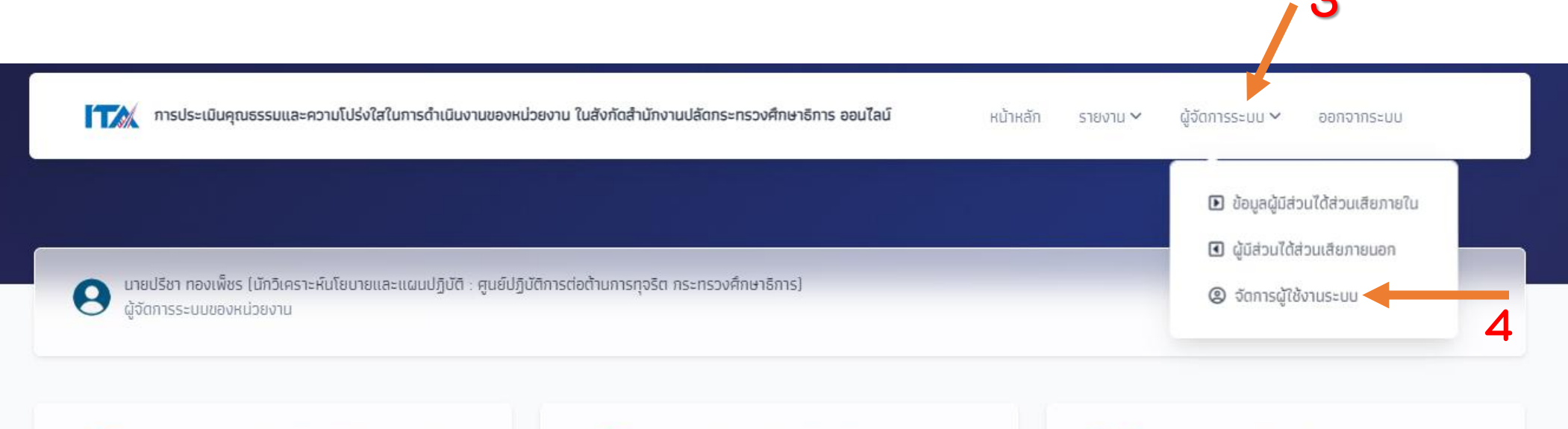

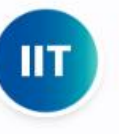

แบบวัดการรับรู้ของผู้มีส่วนได้ส่วนเสียภายใน (Internal Integrity and Transparency Assessment): IIT) ประจำปังบประมาณ พ.ศ. 2567

เปิดโอกาสให้บุคลากรภาครัฐทุกระดับ ที่ปฏิบัติงานมาไม่น้อย กว่า 1 ปี ตั้งแต่ ก่อนวันที่ 1 นกราคม 2566 ได้มีโอกาส สะท้อนและแสดงความคิดเห็นต่อคุณธรรม และความโปร่งใส ของหน่วยงานตนเอง โดยสอบถามการรับรู้และความคิดเห็น ใน 5 ตัวชี้วัด ได้แก่

ตัวชี้วัดที่ 1 การปฏิบัติหน้าที่

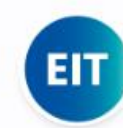

แบบวัดการรับรู้ของผู้มีส่วนได้ส่วนเสียภายนอก [External Integrity and Transparency Assessment: EIT] ประจำปังบประมาณ พ.ศ. 2567

เปิดโอกาสให้ผู้รับบริการหรือผู้ติดต่อ หน่วยงานภาครัฐในช่วง ปีงบประมาณ พ.ศ. 2567 ได้มีโอกาสสะท้อนและแสดง ความคิดเห็นต่อการดำเนินงานของหน่วยงาน ภาครัฐ โดย สอบถามการรับรู้และความคิดเห็นใน 3 ตัวชี้วัด ได้แก่

ตัวชี้วัดที่ 6 คุณภาพการดำเนินงาน ตัวชี้วัดที่ 7 ประสิทธิภาพการสื่อสาร ОП

แบบวัดการเปิดเผยข้อมูลสาธารณะ (Open Data Integrity and Transparency Assessment: OIT) ประจำปังบประมาณ พ.ศ. 2567

เป็นการตรวจสอบระดับการเปิดเผยข้อมูลของหน่วยงานภาค รัฐที่เผยแพร่ไว้ทางหน้าเว็บไซต์หลักของหน่วยงาน แบ่งออก เป็น 2 ตัวชี้วัด ได้แก่

ตัวชี้วัดที่ 9 การเปิดเผยข้อมูล โดยมีตัวชี้วัดย่อย ได้แก่ ตัวชี้วัดย่อยที่ 9.1 ข้อมูลพื้นฐาน ตัวชี้วัดย่อยที่ 9.2 การบริหารงานและการใช้ต่ายงาน หมายเหตุ : สังกัดจะระบุให้พร้อม กับ User ที่เข้าระบบครั้งแรก

5. กรอกข้อมูล
5.1 เลขประจำตัวประชาชน 13 หลัก
5.2 คำนำหน้า ชื่อ – นามสกุล
5.3 ตำแหน่ง , หมายเลขโทรศัพท์
5.4 Email และ Password ในการเข้าระบบ ครั้งต่อไป (ขอให้เป็น email ส่วนตัวที่ท่านใช้ งานปกติ)
5.5 สิทธิการใช้ ขอให้ระบุ ตามที่ท่านหรือ

+ เพิ่มผู้ใช้

4. เพิ่มข้อมูลผู้ใช้งาน

หน่วยงานของท่านตกลงแล้วกด<u>บันทึก</u>

เลขประจำตัวประชาชน 13 หลัก \* คำนำหน้าชื่อ \* ชื่อ \* นามสกุล \* คำนำหน้าชื่อ ชื่อ เลขประจำตัวประชาชม 13 หลัก นามสกุล ตำแหน่ง \* สังกัด \* ศนย์ปฏิบัติการต่อต้านการทจริต กระทรวงศึกษาธิการ หมายเลขโทรศัพท์ อีเมล (username) \* กรอกติดกันไม่ต้องเว้นช่องว่าง เช่น 09876543231 your-email@sueksa.com รหัสผ่าน \* ยืนยันรหัสผ่าน \* สิทธิการใช้งาน \* ผ้จัดการระบบของหน่วยงาน จัดการระบบของหน่วยงาน ผ้รายงานข้อมูลของหน่วยงาน ผู้ตรวจสอบข้อมูลของหน่วยงาน ยกเล็ก ผู้รับรองข้อมูลของหน่วยงาน (หัวหน้าหน่วยงาน)

+ เพิ่มผู้ใช้งานระบบ : ศูนย์ปฏิบัติการต่อต้านการทจริต กระทรวงศึกษาธิการ

<u>หมายเหตุ : การเข้าใช้งานครั้งต่อไป ต้องใส่ email+password</u> <u>ที่ท่านลงทะเบียนไว้ แล้วระบบจะส่งรหัสยืนยัน ไปทาง email</u> <u>ที่ลงทะเบียนไว้ เพื่อจะเข้าสู่ระบบ</u>

# <u>การเข้ากรอกข้อมูลผู้มีส่วนได้ส่วนเสียภายใน</u>

- 1. ไปที่ "ผู้จัดการระบบ" เลือก "ข้อมูลผู้มีส่วนได้ส่วนเสียภายใน"
- 2. เพิ่มข้อมูลผู้ใช้งาน

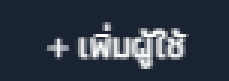

### การจัดการข้อมูลผู้มีส่วนได้ส่วนเสียภายใน : ศูนย์ปฏิบัติการต่อต้านการทุจริต กระทรวงศึกษาธิการ

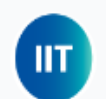

แบบวัดการรับรู้ของผู้มีส่วนได้ส่วนเสียภายใน (Internal Integrity and Transparency Assessment: IIT)

เป็นแบบวัดที่ให้ผู้ตอบเลือกตัวเลือกดำตอบตามการรับรัหรือประสบการก์ของตนเอง โดยมีวัตกประสงค์เพื่อเก็บข้อบอการรับรับองผู้มีส่วนได้ส่วนเสียกายใบที่มีต่อหน่ายงามตนเอง ใน.5 ตัวชี้วัด ได้แก่ ตัวชี้วัดการปฏิบัติหน้าที่ ตัวชี้วัด

การใช้งบประมาณ d + เพิ่มข้อมูลผู้มีส่วนได้ส่วนเสียภายใน : ศูนย์ปฏิบัติการต่อต้านการทุจริต กระทรวงศึกษาธิการ

บันทึก

ยกเลิก

#### ผู้มีส่วนได้ส่วนเสียภายใน

| ผู้มีส่วนได้ส่วนเสียภายใน หมายถึง<br>งานภาครัฐ ตั้งแต่ระดับผู้บริหาร ผุ้<br>ข้าราชการ (พมัดงาน ไปอนด์กาดก้ | เลขประจำตัวประชาชน 13 หลัก *                   | คำนำหน้าชื่อ * | ชื่อ *                                            | นามสกุล * | + เพิ่มรายการ |
|----------------------------------------------------------------------------------------------------|------------------------------------------------|----------------|---------------------------------------------------|-----------|---------------|
|                                                                                                    | เลขประจำตัวประชาชน 13 หลัก                     | คำนำหน้าชื่อ   | ชื่อ                                              | นามสกุล   |               |
|                                                                                                    | ตำแหน่ง *                                      |                | สังภัด *                                          |           |               |
|                                                                                                    | ตำแหน่ง ระดับ                                  |                | ศูนย์ปฏิบัติการต่อต้านการทุจริต กระทรวงศึกษาธิการ |           |               |
|                                                                                                    | หมายเลขโทรศัพท์ *                              |                | อีเมล *                                           |           |               |
|                                                                                                    | กรอกติดกันไม่ต้องเว้นช่องว่าง เช่น 09876543231 |                | your-email@sueksa.com                             |           |               |
|                                                                                                    |                                                |                |                                                   |           |               |

กรอกข้อมูล "\*"เรียบร้อยแล้ว กด "บันทึก"

## <u>การเข้ากรอกข้อมูลผู้มีส่วนได้ส่วนเสียภายนอก</u>

- ไปที่ "ผู้จัดการระบบ" เลือก "ข้อมูลผู้มีส่วนได้ส่วนเสียภายนอก"
- 2. เพิ่มข้อมูลผู้ใช้งาน

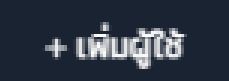

การจัดการข้อมูลผู้มีส่วนได้ส่วนเสียภายนอก : ศูนย์ปฏิบัติการต่อต้านการทุจริต กระทรวงศึกษาธิการ

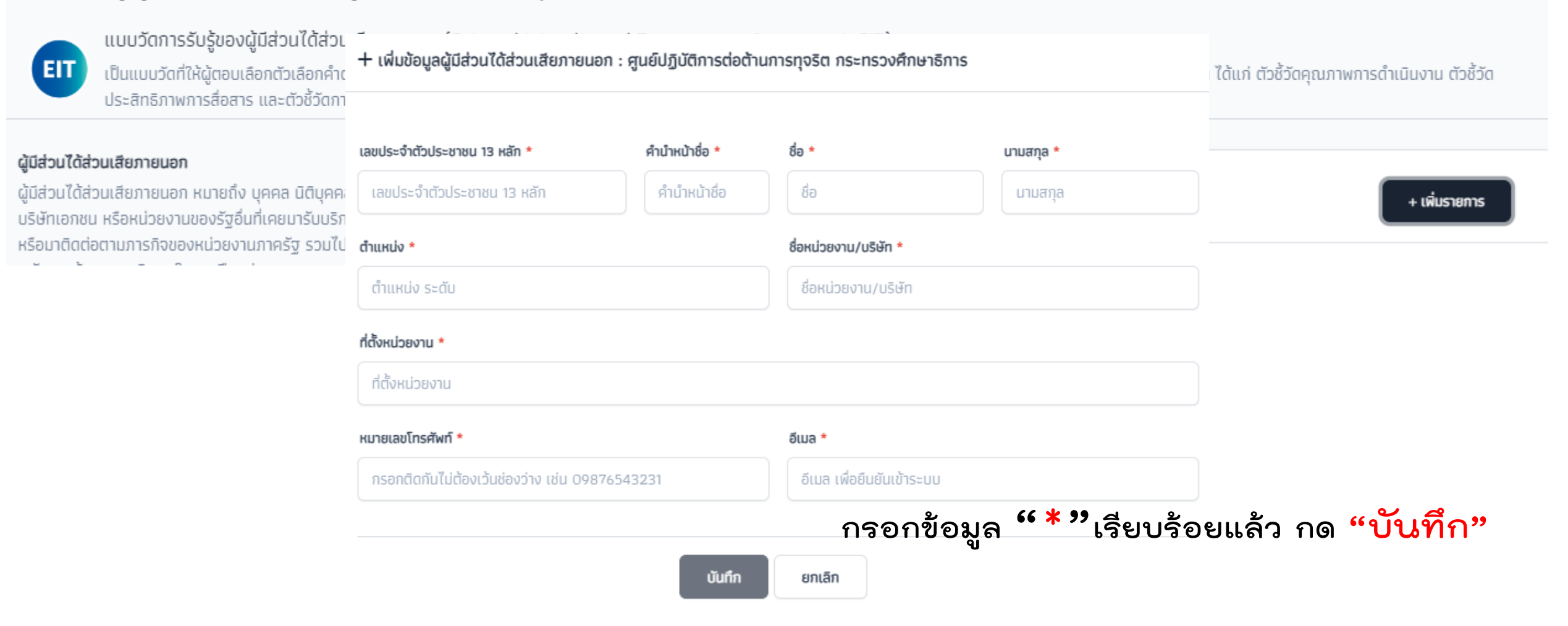